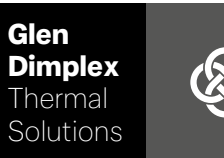

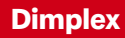

# System M System M controller

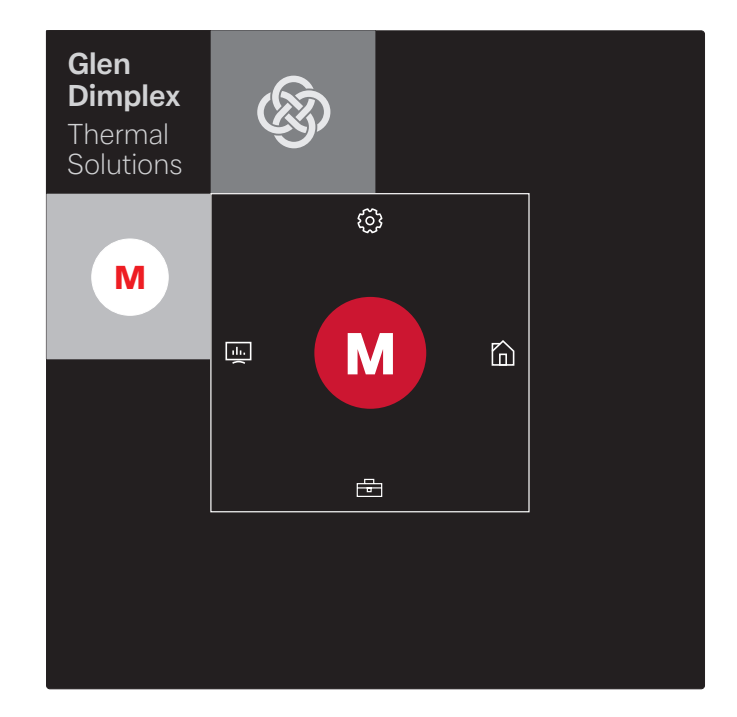

## Installation and Operating Instruction

Controller for Air-to-water heat pumpe in integral design

# Table of contents

| 1 | Unit type selection                                                | 2 |  |
|---|--------------------------------------------------------------------|---|--|
|   | 1.1 Heat pump "with touch panel"                                   | 2 |  |
|   | 1.2 Heat pump "with status panel"                                  |   |  |
| 2 | Setting up the GDTS Home app for the heat pump "with touch panel"  | 3 |  |
| 3 | Setting up the GDTS Home app for the heat pump "with status panel" |   |  |
| 4 | Logging in using a smart device (e.g. smartphone)                  | 7 |  |
|   | 4.1 Logging in                                                     | 7 |  |
|   | 4.2 Start screen                                                   | 7 |  |
| 5 | Logging in using the touch panel                                   | 8 |  |
|   | 5.1 Logging in                                                     | 8 |  |
|   | 5.2 Start screen                                                   |   |  |
| 6 | Commissioning and operating the heat pump                          | 9 |  |
|   | 6.1 General                                                        | 9 |  |
|   | 6.2 Commissioning as a specialist                                  | 9 |  |
|   | 6.3 User settings                                                  |   |  |

# 1 Unit type selection

## 1.1 Heat pump "with touch panel"

## **i** NOTE

Commissioning and operation using the touch panel siehe Kap. 5 auf S. 8

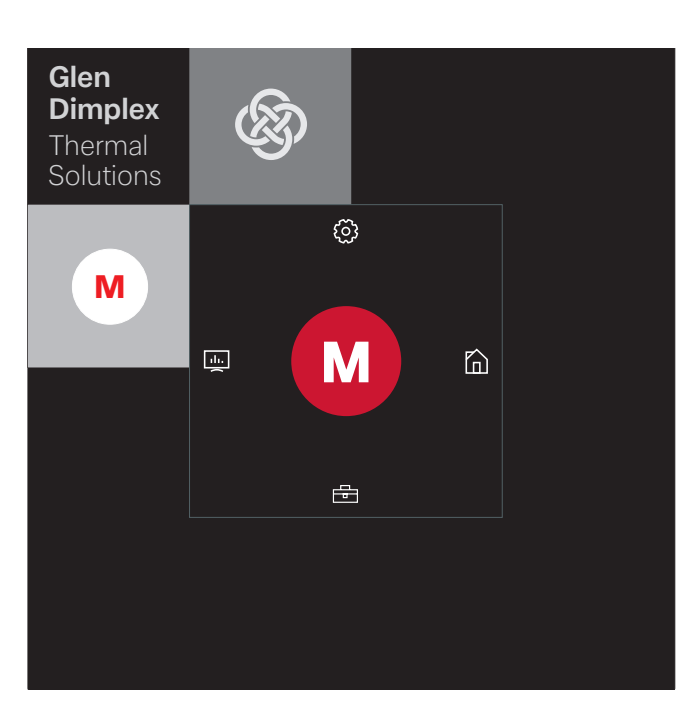

However, commissioning and operation can also be carried out using a smart device paired with the unit, such as a smartphone with the GDTS Home app. In order to commission the unit using a smartphone, you will first need to set up the app as described in Cap. 2 on page 3.

## 1.2 Heat pump "with status panel"

## **i** NOTE

Commissioning and operation only possible via smartphone, siehe Kap. 4 auf S. 7.

The heat pump "with status panel" can only be commissioned and operated using a smart device paired with the unit, such as a smartphone with the GDTS Home app. In order to do this, this app must first be set up on the smartphone in question. Instructions for setting up the app are provided in Cap. 3 on page 5. Once this is done, the heat pump can be commissioned.

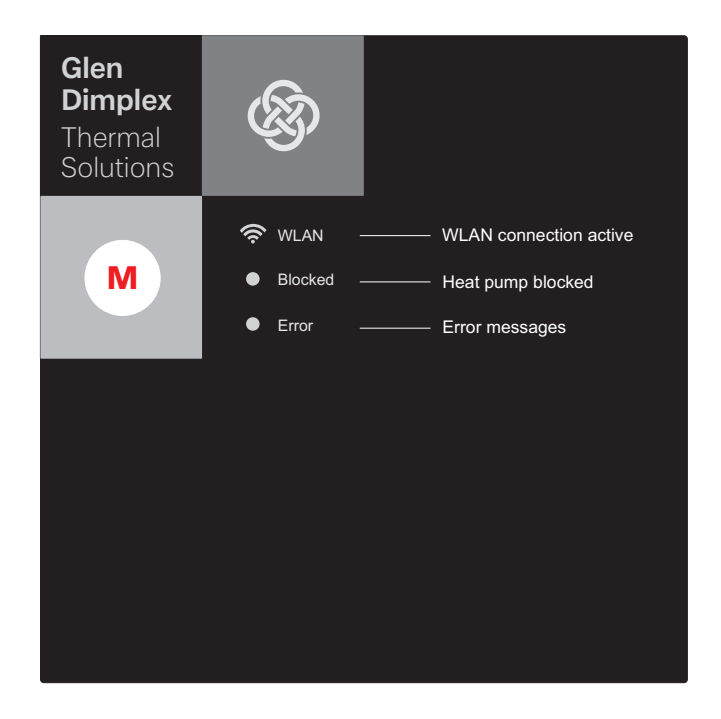

# 2 Setting up the GDTS Home app for the heat pump "with touch panel"

As an option, the heat pump can be commissioned and operated using a smart device, such as a smartphone. In order to allow this, the corresponding app must first be downloaded onto the device via the smartphone provider's download portal.

Search term: GDTS home app

System requirements: Android 6.0 or iOS 10

Proceed as follows:

 Open the GDTS Home app. Confirm the start screen: tap on the tick.

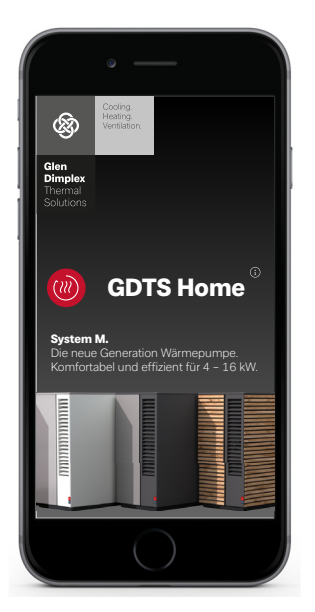

 Register: tap "Register now". Enter your e-mail address and password. Tap "Register".

## i NOTE

The password must contain at least 8 characters.

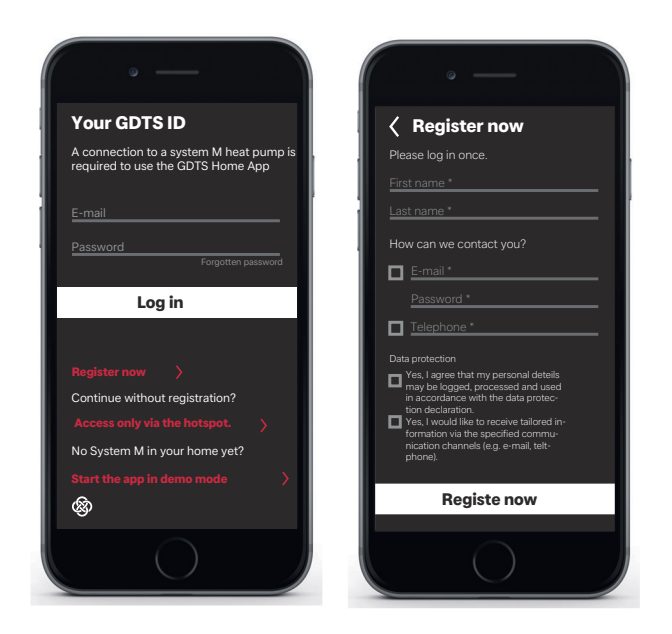

3) Select a system type. "With touch panel"

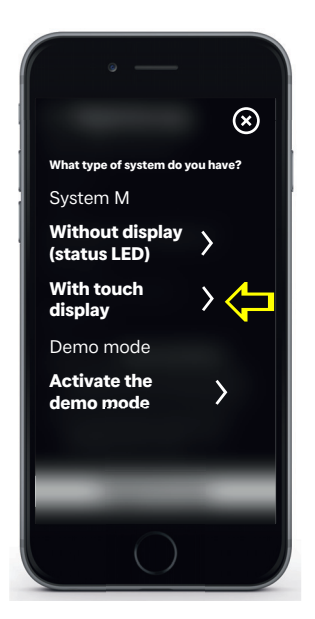

4) Using the heat pump's touch panel, select "Settings" followed by "Register". Press the Registration Code button to request the UID PIN.

| Software<br>update                                                | Screen<br>lock                 | Date and<br>time       |
|-------------------------------------------------------------------|--------------------------------|------------------------|
| ок                                                                | 5 min                          | Automatic              |
| Individual<br>adjust-<br>ments<br>Room assign-<br>ment<br>Profile | Wireless<br>hotspot<br>off     | Network<br>oĸ          |
| Language<br>and region                                            | Manufac-<br>turer con-<br>tact | Register<br>now        |
| English                                                           |                                | Logged in<br>Betreiber |

5) The UID PIN will appear on the display. This pin will remain active for 10 minutes.

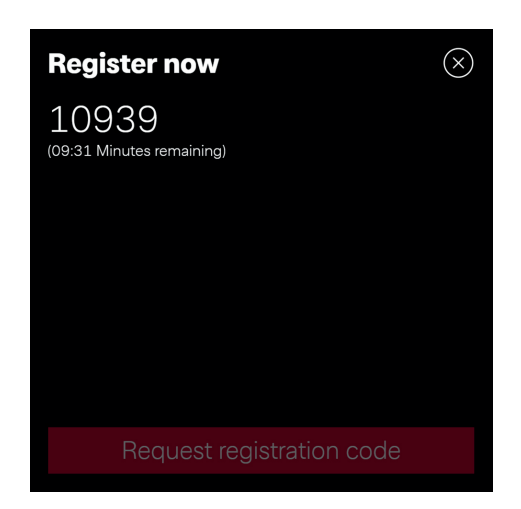

6) Enter the UID PIN shown on the display into your smartphone. Tap "Verify code".

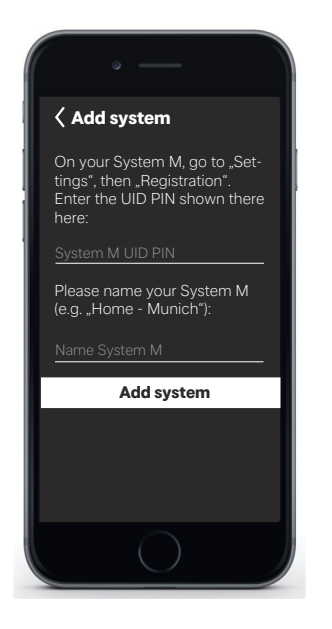

 The display will indicate whether or not the device has been added successfully. The system can be renamed.

To rename the heating system, tap on the pencil icon. Once you are done, tap "Finish".

When you tap on the system name, the screen will change to the clock display.

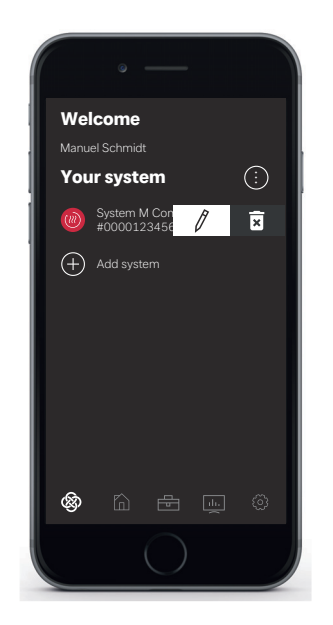

The system can now be commissioned and operated via the GDTS Home app as described in Cap. 4 on page 7.

# 3 Setting up the GDTS Home app for the heat pump "with status panel"

The heat pump can only be commissioned and operated using a smart device. In order to allow this, the corresponding app must first be downloaded onto the device via the smartphone provider's download portal.

Search term: GDTS home app

System requirements: Android 6.0 or iOS 10

Proceed as follows:

 Open the GDTS Home app. Confirm the start screen: tap on the tick.

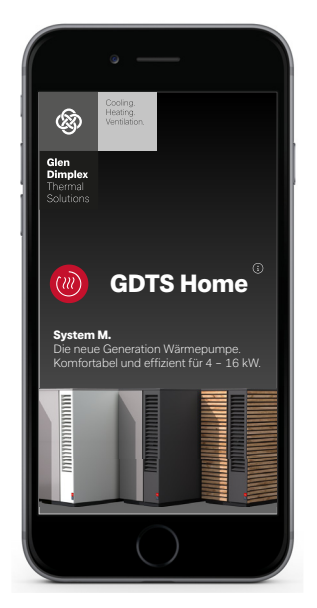

Register: tap "Register now".
Enter your e-mail address and password.
Tap "Register".

## i NOTE

The password must contain at least 8 characters.

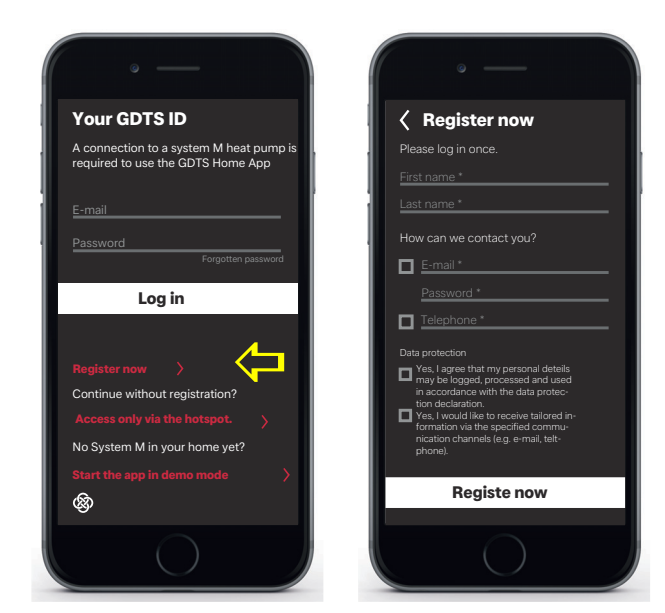

3) Select a system type. "With status panel (status LEDs)

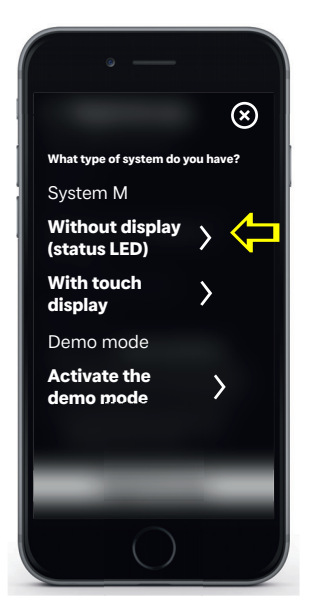

4) On the heat pump's status panel, tap the "M" icon. The local Wi-Fi connection process will be activated. This process may take up to 60 seconds. Once connection is successful, the Wi-Fi display indicator will light up.

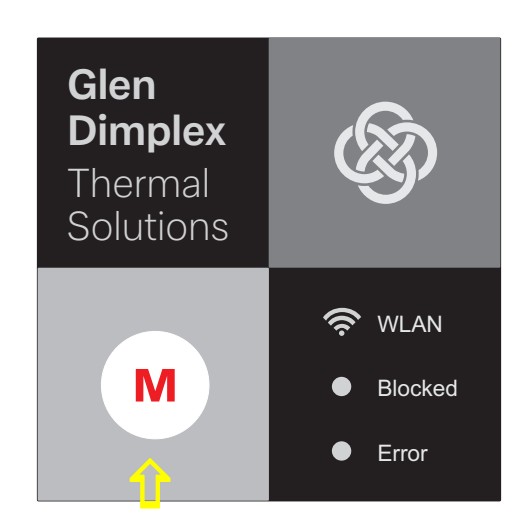

5) Once this is done, start the connection process. During the connection process, the individual steps will be shown on the display of your smartphone. Acknowledge by tapping on the tick.

| Connect the app with (X) system M. |                                                                                                    | Connect the ap<br>System M.                                                                                                    | p with 🗙                                                                                                    |
|------------------------------------|----------------------------------------------------------------------------------------------------|----------------------------------------------------------------------------------------------------|----------------------------------------------------------------------------------------------------|
|                                    | Press "M" on the display of<br>your System M heat pump-<br>is lit, start connection                                                                                                    | Press "M" on th<br>your System M<br>Your Smart-De<br>with the W-LAN                                                                                         | ne display of<br>heat pump.<br>vice connects<br>N "GDTS Hot-                                                       |
|                                    | Your Smart-Device connects<br>with the W-LAN _GDTS Hot-<br>spot'.<br>Checking your internet connec-<br>tion:<br>The access password is trans-<br>mitted.<br>Connection established.<br>The W-LAN _GDTS HotspoT' is<br>removed from your Smart-<br>Device.<br>The original internet connec-<br>tion is established again. | Sport :<br>Checking your<br>The access pas<br>mitted.<br>Connection est<br>The W-LAN_GI<br>removed from<br>Device.<br>The original int<br>tion is establish | internet connect<br>sword is trans-<br>tablished<br>DTS Hotspot" is<br>your Smart-<br>ernet connec-<br>teed again. |

6) The system can now be renamed. To rename the heating system, tap on the pencil icon. Once you are done, tap "Finish".

When you tap on the system name, the screen will change to the clock display.

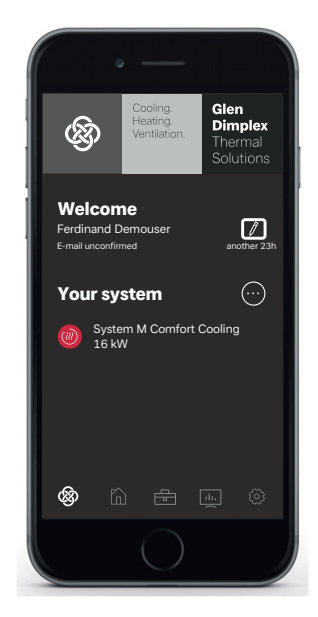

The system can now be commissioned and operated via the GDTS Home app as described in Cap. 4 on page 7.

# 4 Logging in using a smart device (e.g. smartphone)

# 4.1 Logging in

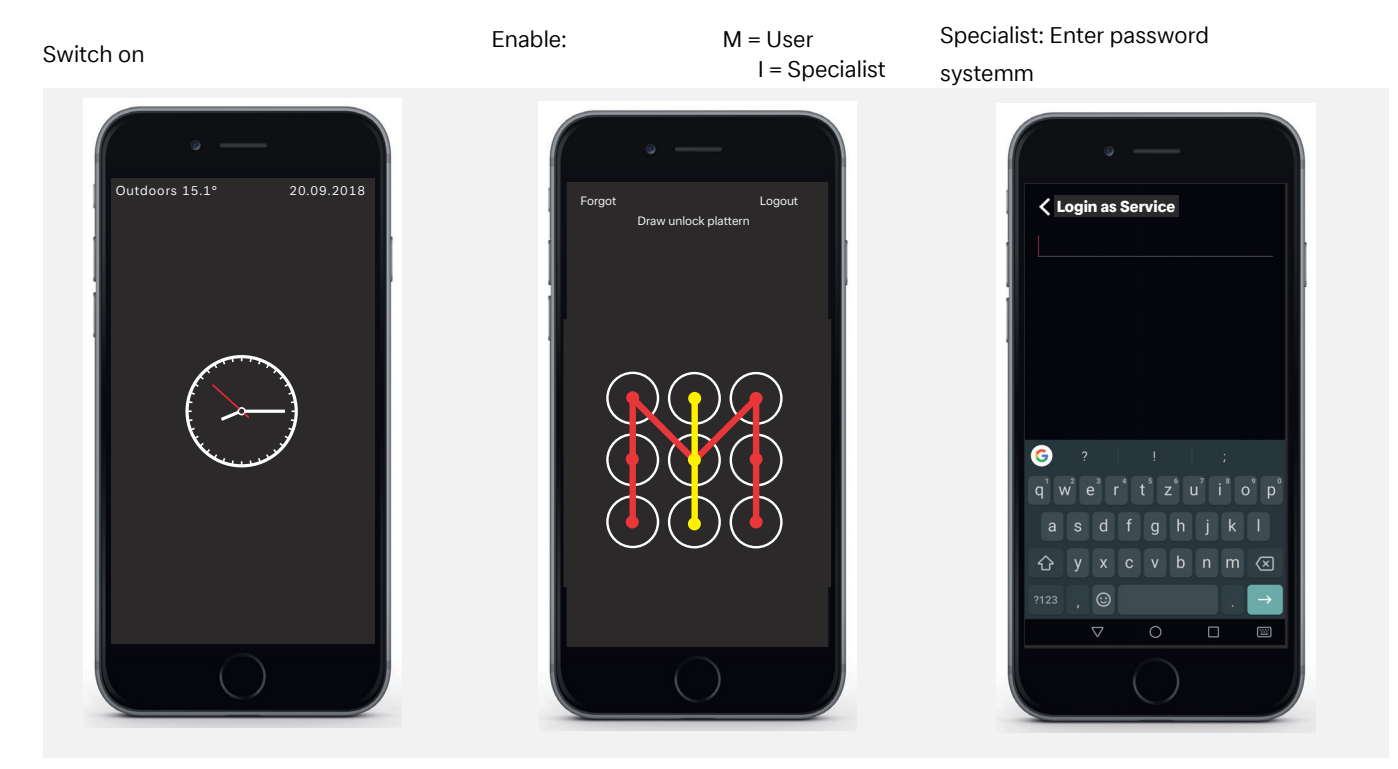

## 4.2 Start screen

## Menu selection

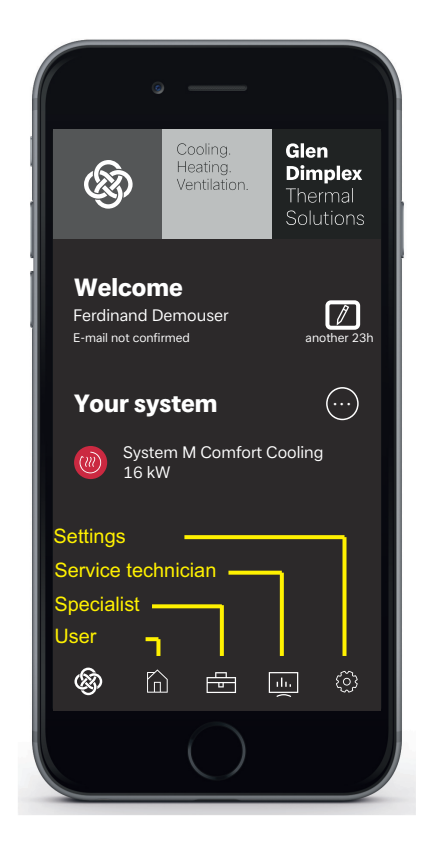

## i NOTE

Once you have logged in and opened the start screen, you will be able to commission and operate the system using your smartphone in the same way as you would with the touch panel (siehe Kap. 6 auf S. 9).

# 5 Logging in using the touch panel

# 5.1 Logging in

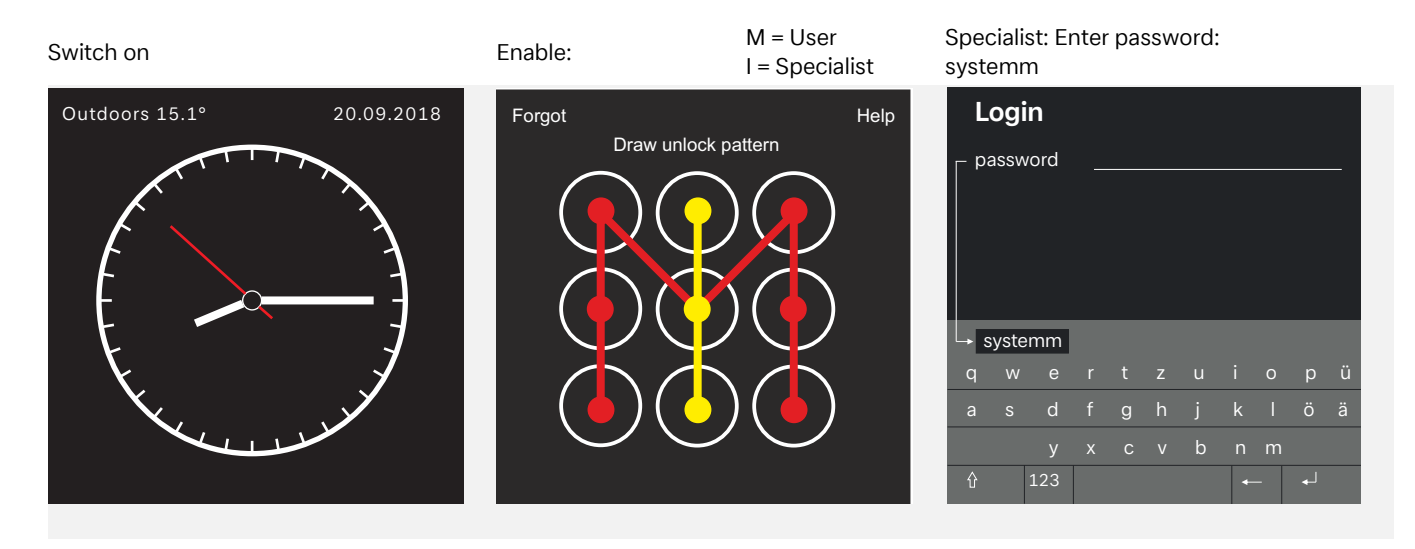

## 5.2 Start screen

## Menu selection

Settings: Call up menu: Profiles, Automatic lock, Language display, Screen options ... Tap on one af the 4 basic symbols and swipe inwards towards "M" Õ Service and diagnostics: User / Service technician: ılı. 📕 ĥ Quantity of thermal energy User Maintenance intevals Typical user settings, System data like: Operating data domestic hot water temperature, Room temperature, operating mode ... Control functions pump, heating element, mixer and valves, inputs and autputs Specialist System settings like: Commissioning (EasyOn),

i NOTE

Commissioning and operating the heat pump using the touch panel siehe Kap. 6 auf S. 9

#### Commissioning and operating the heat pump 6

#### 6.1 General

Once you have logged in and opened the start screen (siehe Kap. 5 auf S. 8), you can commission and operate the system using the touch panel.

## **i** NOTE

Once you have logged in and opened the start screen (siehe Kap. 4 auf S. 7), you will be able to commission and operate the system using your smart device in the same way as you would with the touch panel.

#### 6.2 Commissioning as a specialist

Select the Specialist menu option

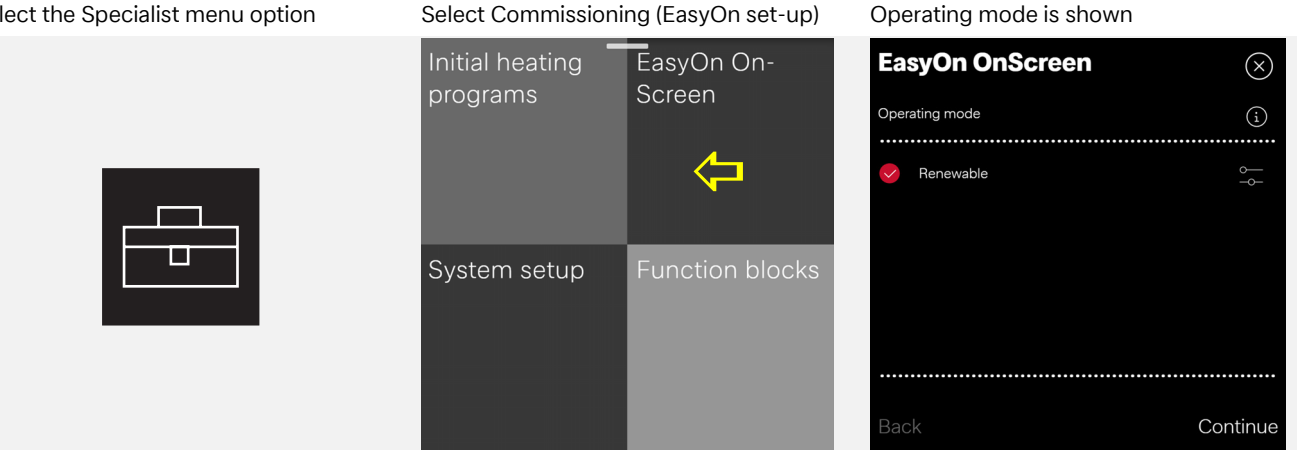

#### Example help screen

Monovalent (heat pump as sole heat generator) mono energy (heat pump and immersionheater) bivalentparallel (heat pump and boiler) bivalent-alternativ (heat numn or hoiler) hi-

OK

Additional commissioning steps ...

| Ea         | syOn OnScreen                   |          |  |
|------------|---------------------------------|----------|--|
| Seleo      | ction heating/cooling circuit 1 | í        |  |
|            |                                 |          |  |
| ~          | Heating                         | ~        |  |
| $\bigcirc$ | Heating/dyn. Cooling            |          |  |
| $\bigcirc$ | Heating/silent cooling          | ~<br>    |  |
| $\bigcirc$ | Dyn. Cooling                    | ~<br>    |  |
| $\bigcirc$ | Silent cooling                  | -<br>    |  |
|            |                                 |          |  |
|            |                                 |          |  |
|            |                                 |          |  |
|            |                                 |          |  |
| Bac        | ck                              | Continue |  |
|            |                                 |          |  |

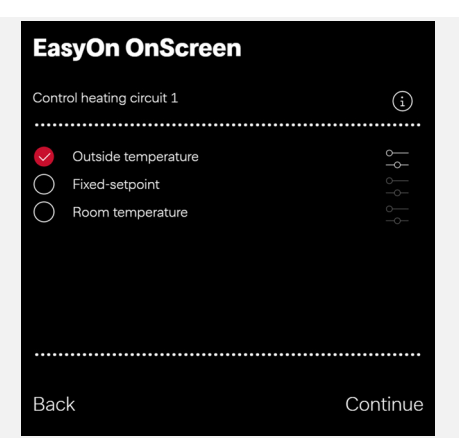

#### Select the Settings menu option

| upuate                                                            | IUCK                           | ume                    |
|-------------------------------------------------------------------|--------------------------------|------------------------|
| ок                                                                | 5 min                          | Automatic              |
| Individual<br>adjust-<br>ments<br>Room assign-<br>ment<br>Profile | Wireless<br>hotspot<br>off     | Network<br>oĸ          |
| Language<br>and region                                            | Manufac-<br>turer con-<br>tact | Register<br>now        |
| English                                                           |                                | Logged in<br>Betreiber |

Date and

General overview

Software

## Example: Automatic block on/off

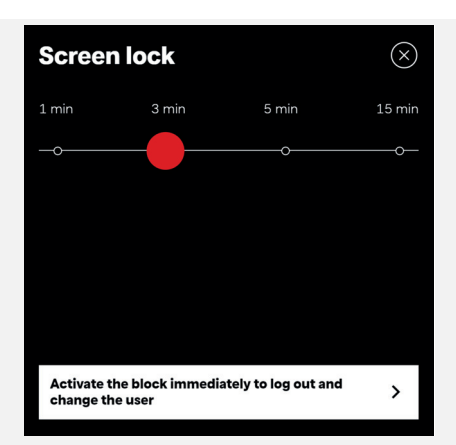

# 6.3 User settings

#### Select the User menu option Example: Select domestic hot water Change hot water temperature **Domestic hot water** $\otimes$ System status Operating mode †₊ Now .6° Automatic Heating operation 4 House Domestic hot Goal water 58.0° 10.7 Cyline **41.6**

#### Select the User menu option

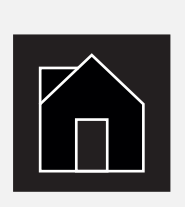

#### Example: Select room temperature

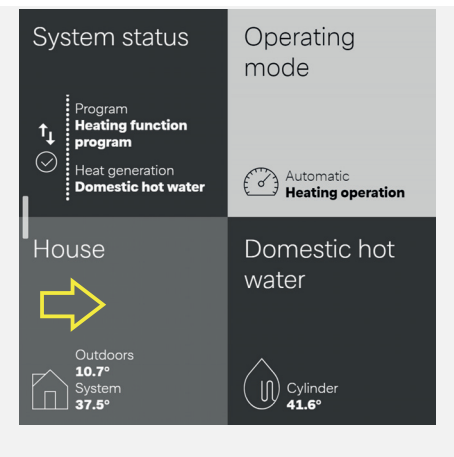

#### Change room temperature

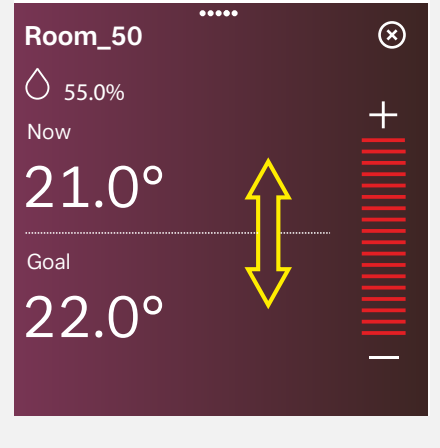

#### Select the Settings menu option

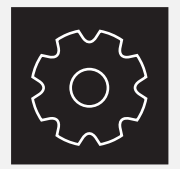

#### General user overview

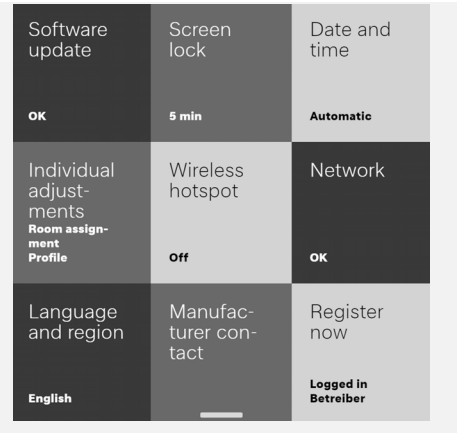

#### Example: Automatic block on/off

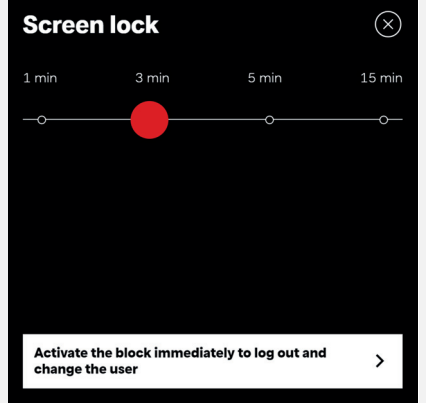

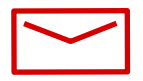

#### **Glen Dimplex Thermal Solutions**

#### Zentrale

Glen Dimplex Deutschland GmbH Am Goldenen Feld 18 D-95326 Kulmbach

T +49 9221 709-100 F +49 9221 709-339 dimplex@gdts.one www.gdts.one

#### Geschäftsstelle Österreich

Glen Dimplex Austria GmbH Hauptstraße 71 A-5302 Henndorf am Wallersee

T +43 6214 20330 F +43 6214 203304 info@dimplex.at www.dimplex.at

### **Office France**

Dimplex SAS 7 rue d'Uberach 67590 Schweighouse Sur Moder

T +33 3 88 07 18 00 F +33 3 88 07 18 01 dimplex-ST@dimplex.de www.dimplex.de/fr